### Anbindung externe Bankverbindung in der VR-Banking App

Angemeldet in der VR-Banking App unter dem Punkt "Übersicht" oben rechts auf den Stift tippen.

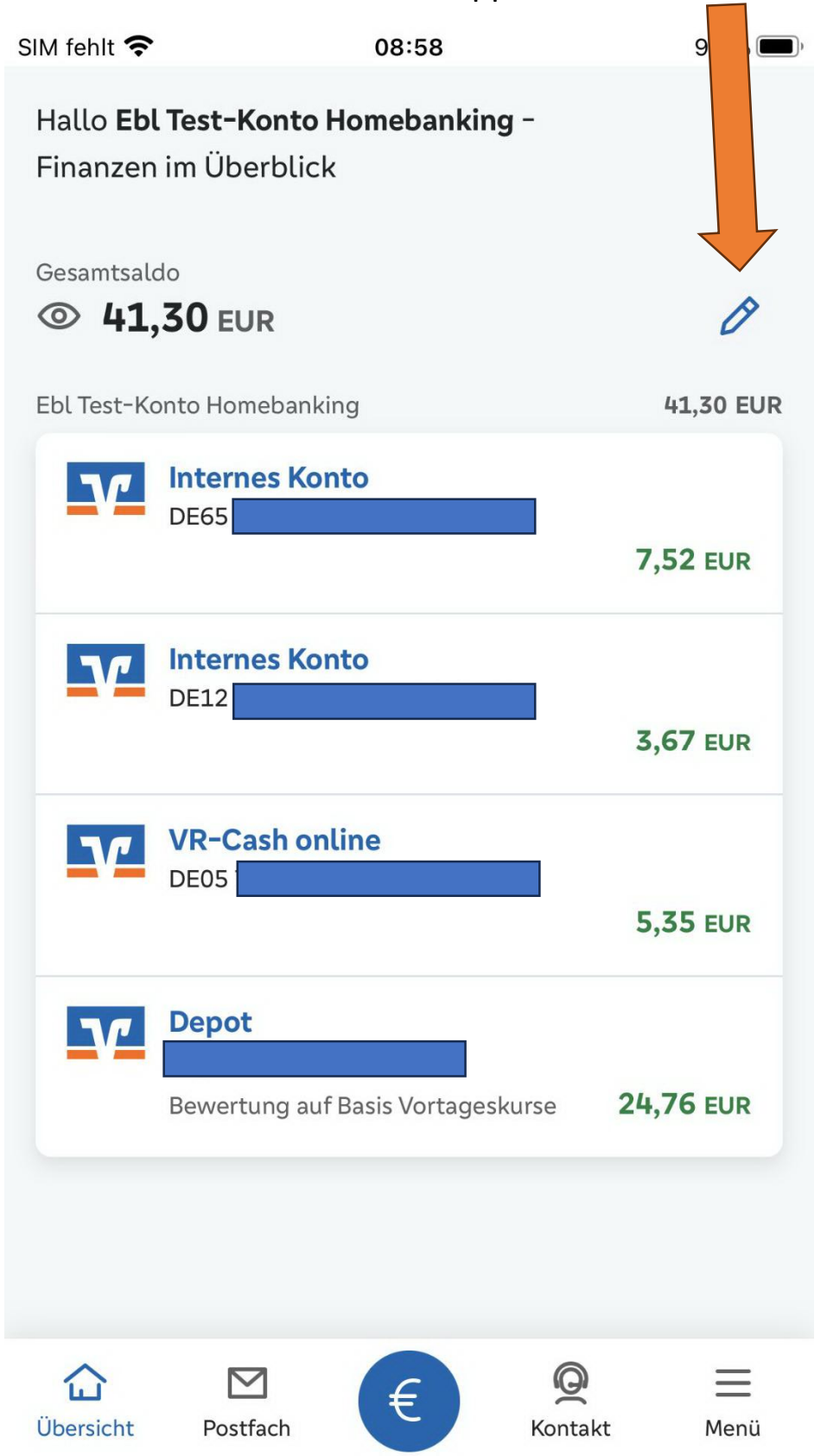

Dann oben rechts auf die drei Punkte.

Darauffolgend auf "Externe Konten hinzufügen".

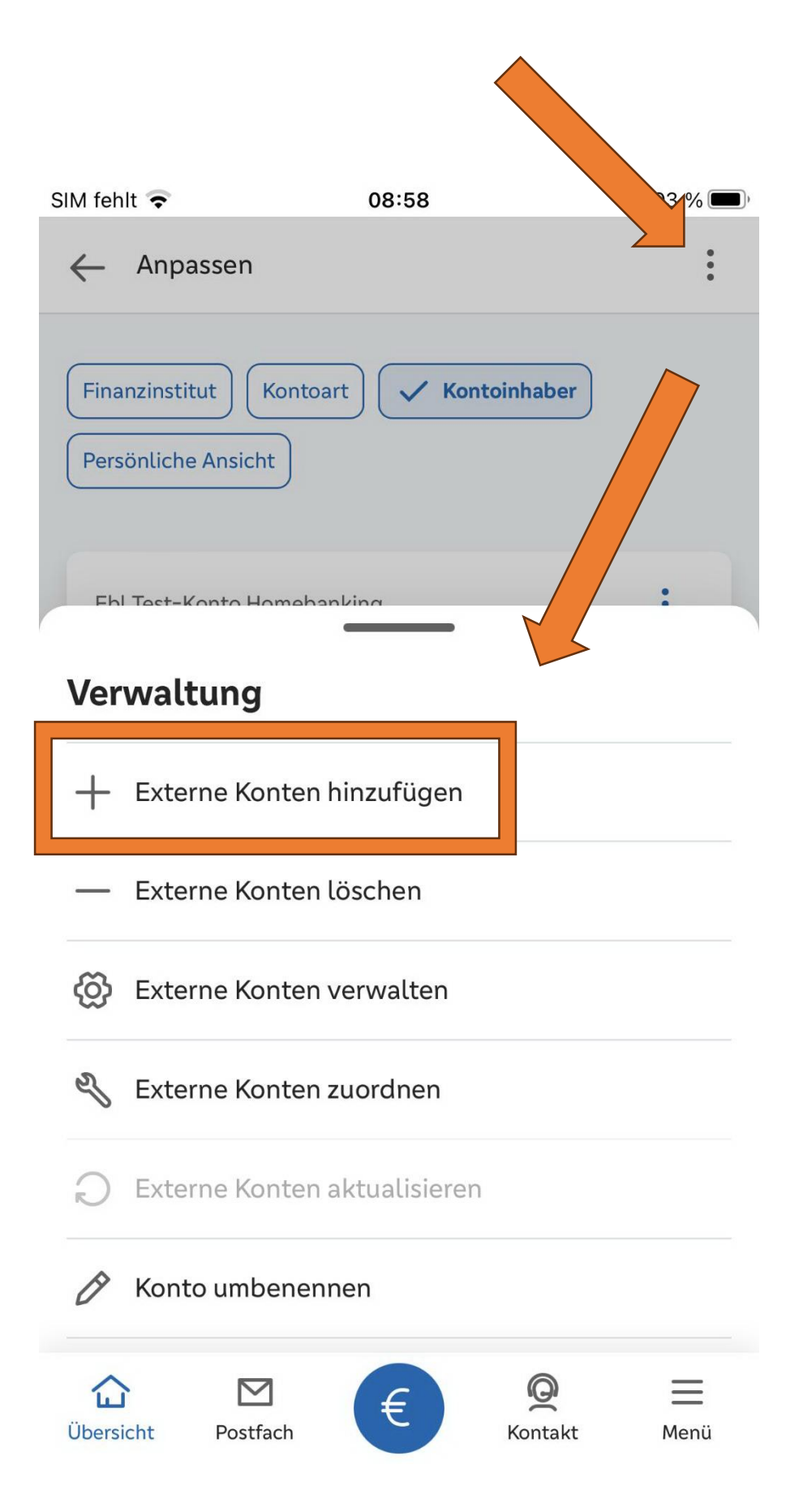

### Die Checkbox aktivieren und den Sonderbedingungen zustimmen.

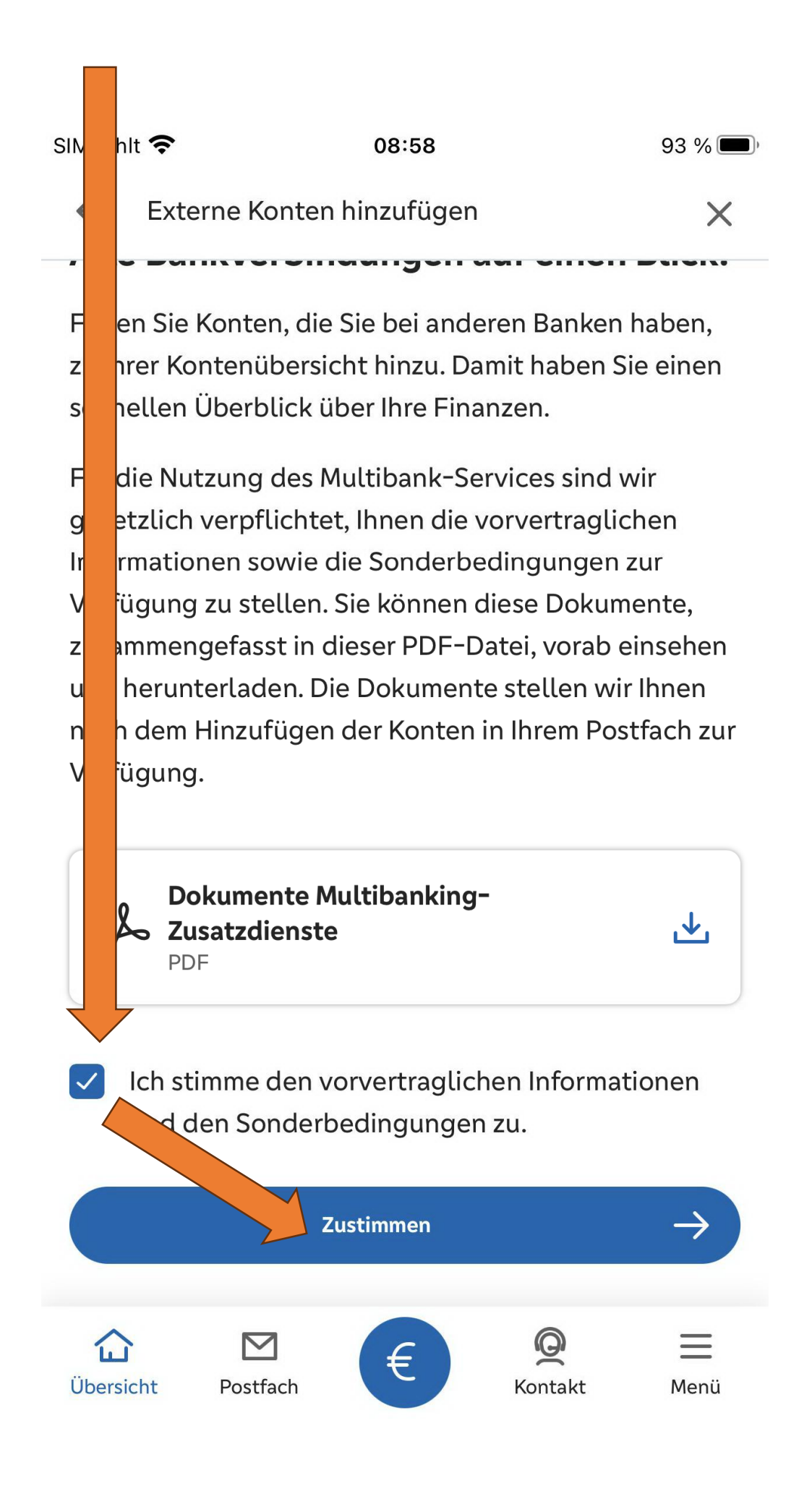

Bank auswählen und auf "Weiter".

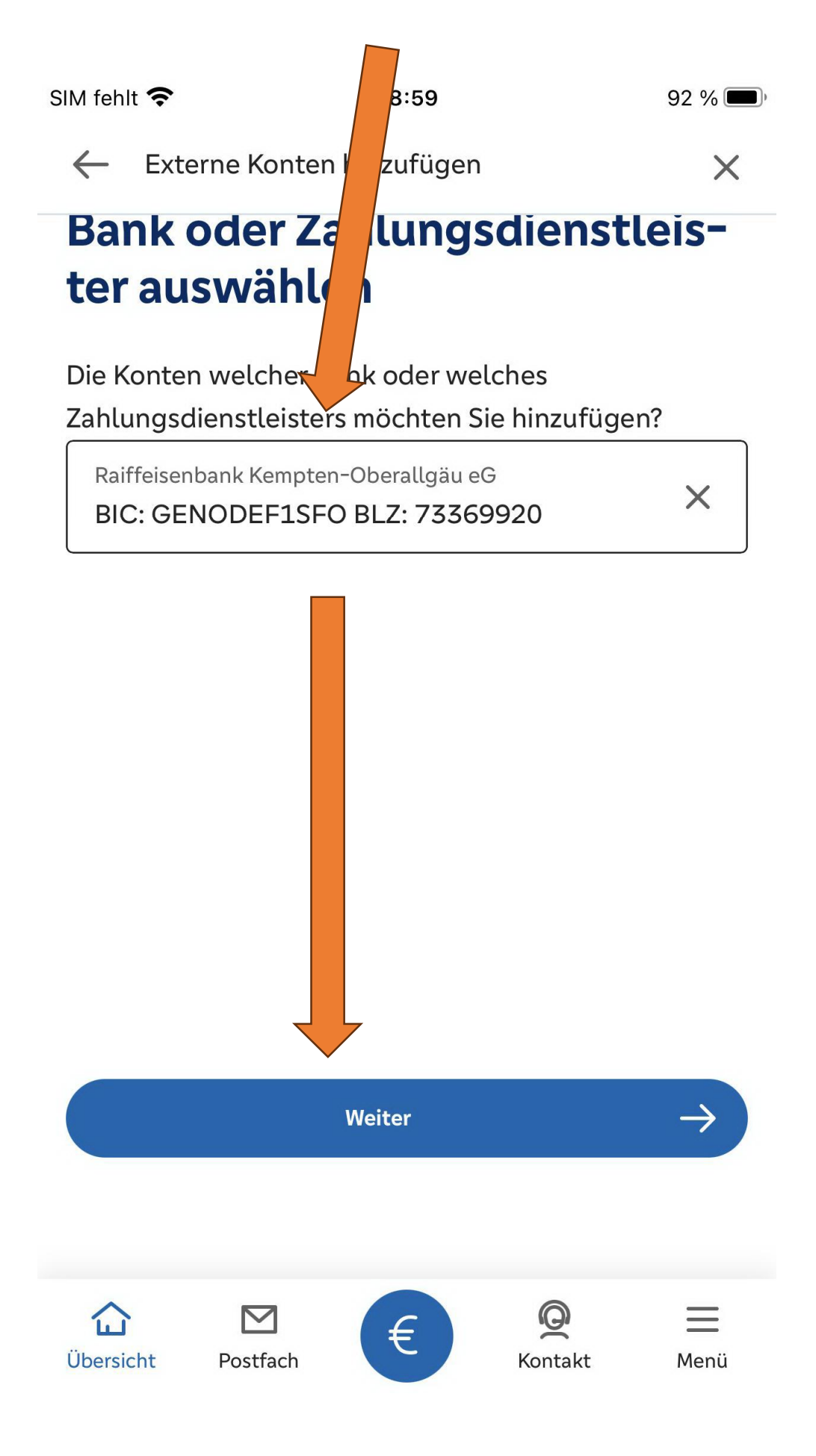

## Zugangsdaten eingeben und hinzuzufügende Konten auswählen: Kann bei den Banken variieren.

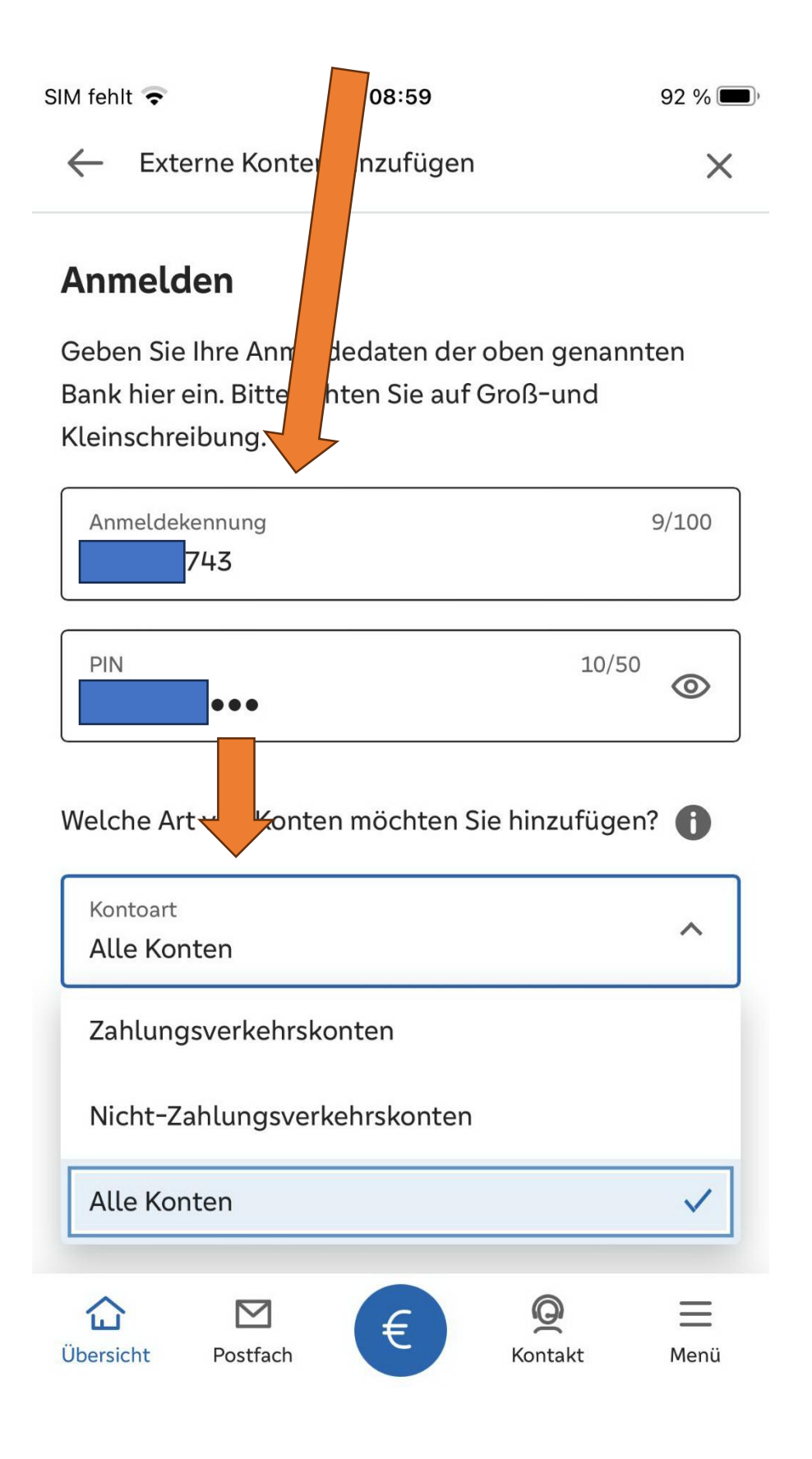

### Sicherheitsverfahren auswählen: Kann bei den Banken variieren.

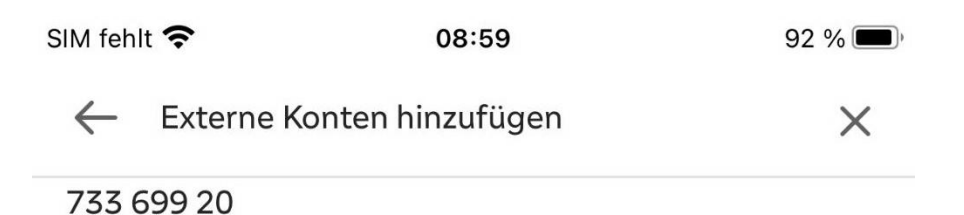

#### TAN-Eingabe zum Hinzufügen der Externen Konten:

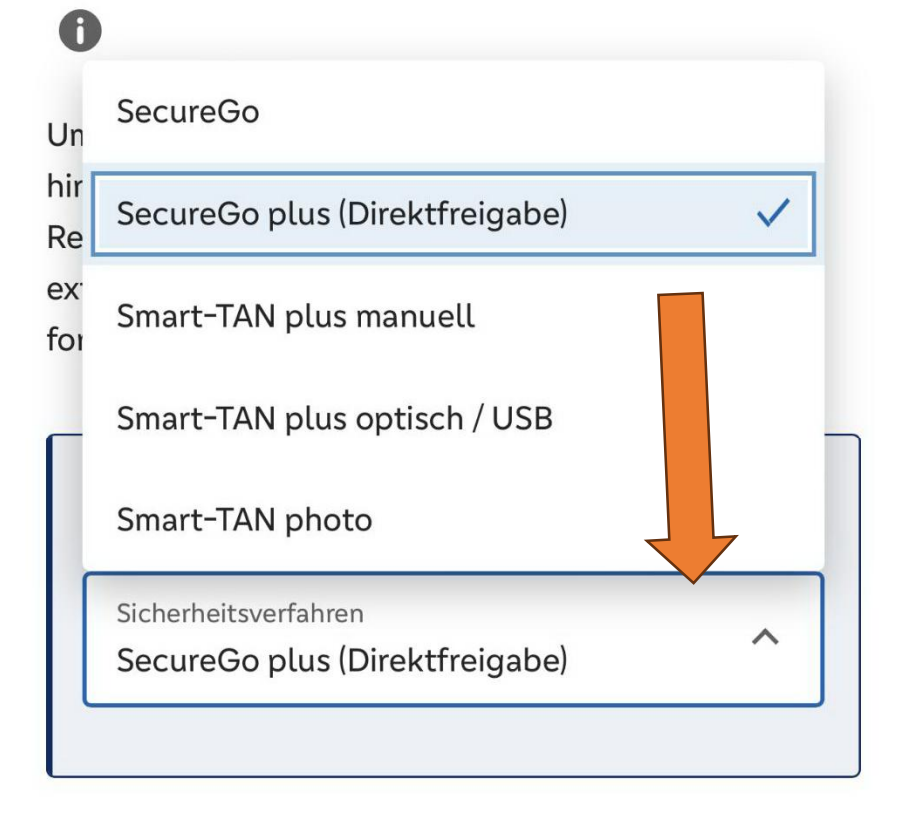

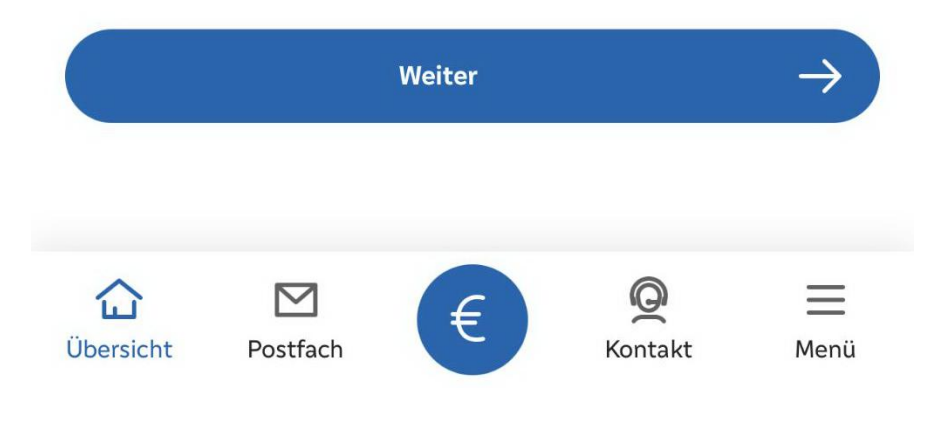

### Die Konten sind bereits vorausgewählt. Können von Ihnen ausgeschlossen werden.

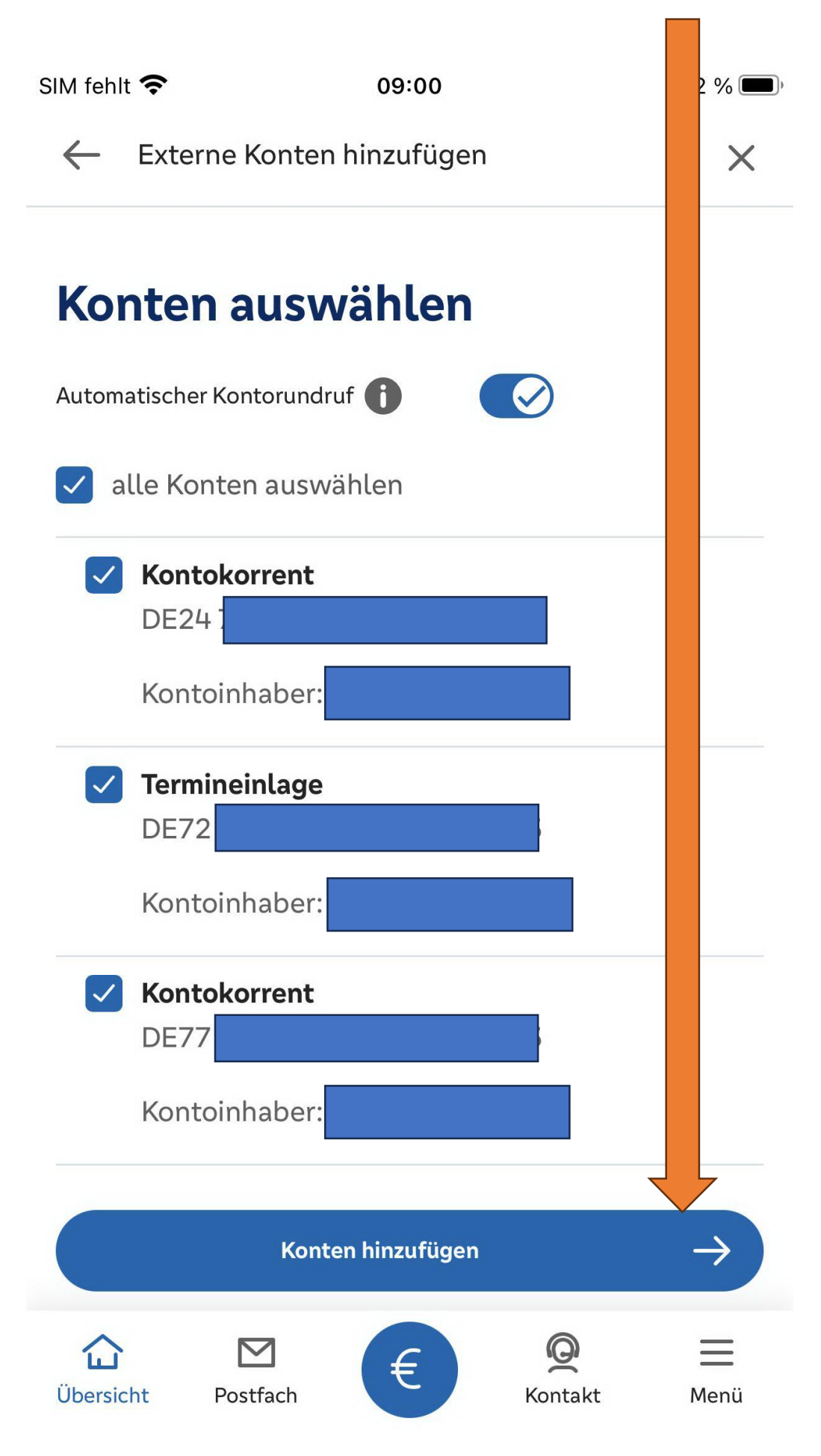

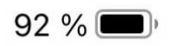

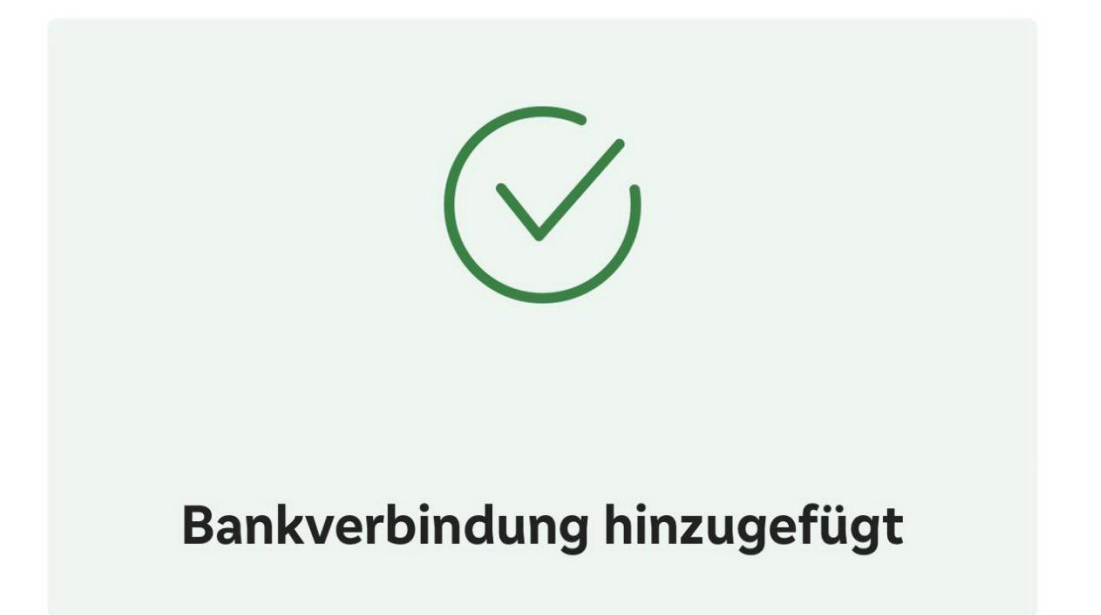

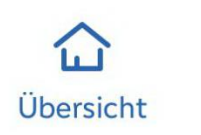

**P**ostfach

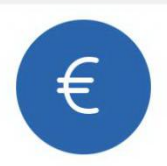

**Q** Kontakt

 $\equiv$ 

Menü

# Konten können einem bestehenden Kontoinhaber zugeordnet werden oder einer neuen Person.

Auf "Person hinzufügen" um eine neue Person in der Banking App zu benennen.

Um die Konten einem Stamm zuzuordnen tippen Sie auf "Konten zuordnen"

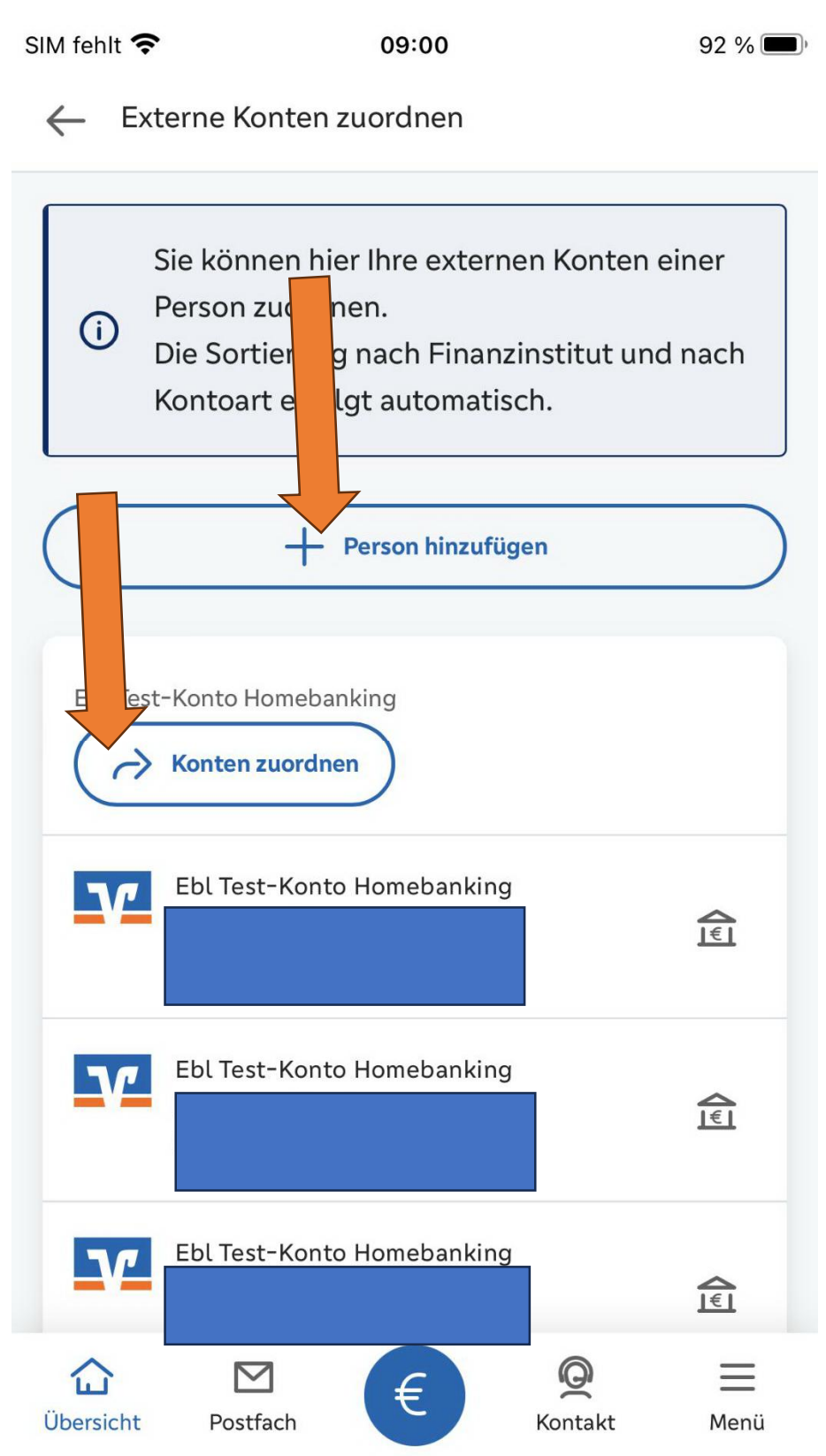

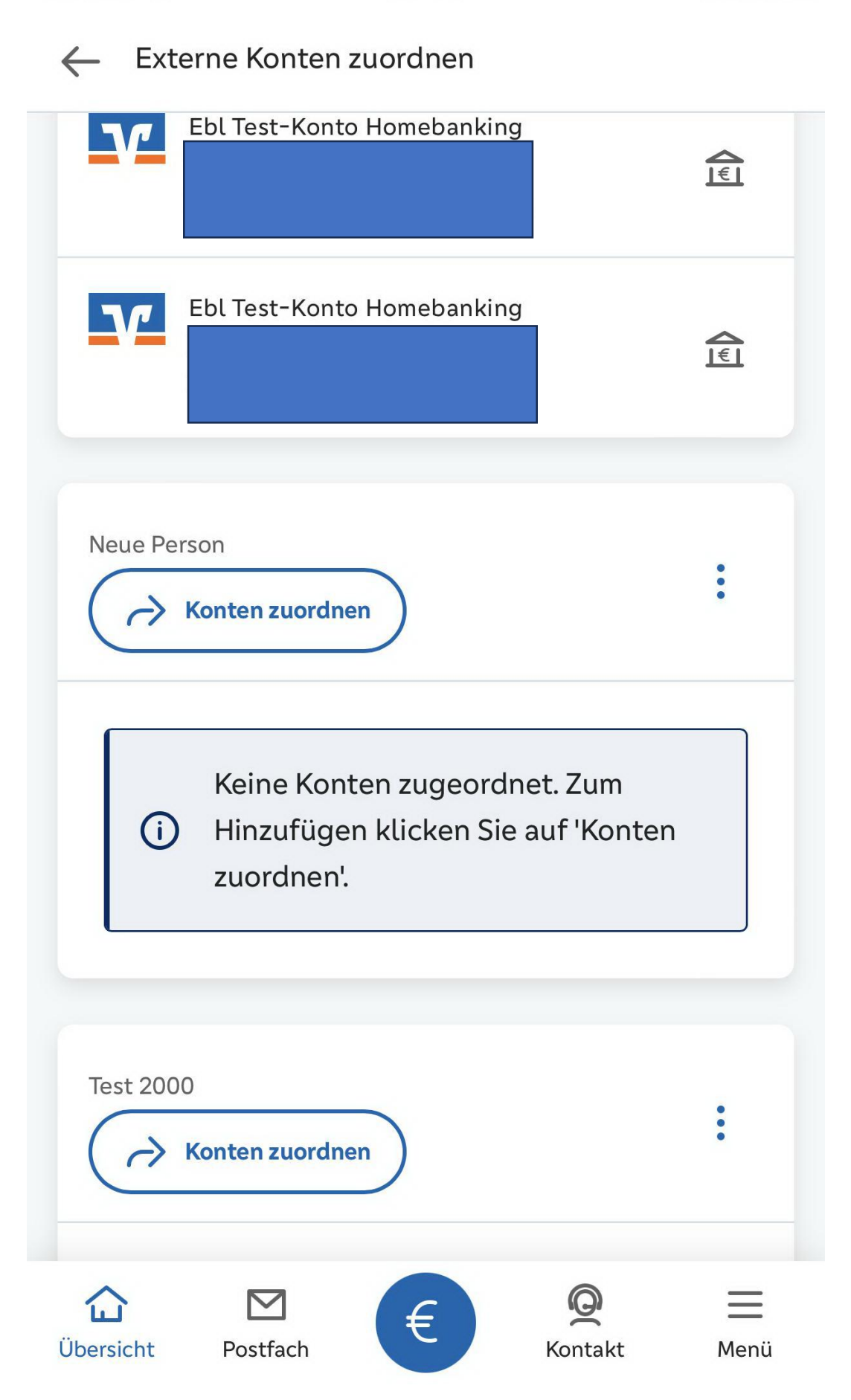

Die Konten können durch tippen auf den Pfeil oder per "Drag and Drop" einer Person zugeordnet werden.

| SIM fehlt 🧲               | • 09:00                              | 92 % 🗩)   |  |
|---------------------------|--------------------------------------|-----------|--|
| 🔶 Externe Konten zuordnen |                                      |           |  |
|                           |                                      |           |  |
| Neue Pe                   | rson                                 |           |  |
| Ø                         | Person bearbeiten                    |           |  |
| Füger                     | n Sie Konten mit Hilfe des 🏾 👆 -Butt | ons hi u. |  |
|                           |                                      |           |  |
| Nicht zug                 | jeordnete externe Konten             |           |  |
| 77                        |                                      |           |  |
|                           | Kontokorrent<br>DE77                 | 介         |  |
|                           |                                      |           |  |
| V                         | Kontokorrent                         | <u>٢</u>  |  |
|                           | DE24                                 |           |  |
| V                         |                                      |           |  |
|                           | Termineinlage<br>DE72                | 介         |  |
|                           |                                      |           |  |
| Übersicht                 | Postfach E Q                         | Mapii     |  |

Vorgang ist abgeschlossen und Sie können durch Tippen auf den Pfeil oben rechts oder "Übersicht" auf die Startseite"

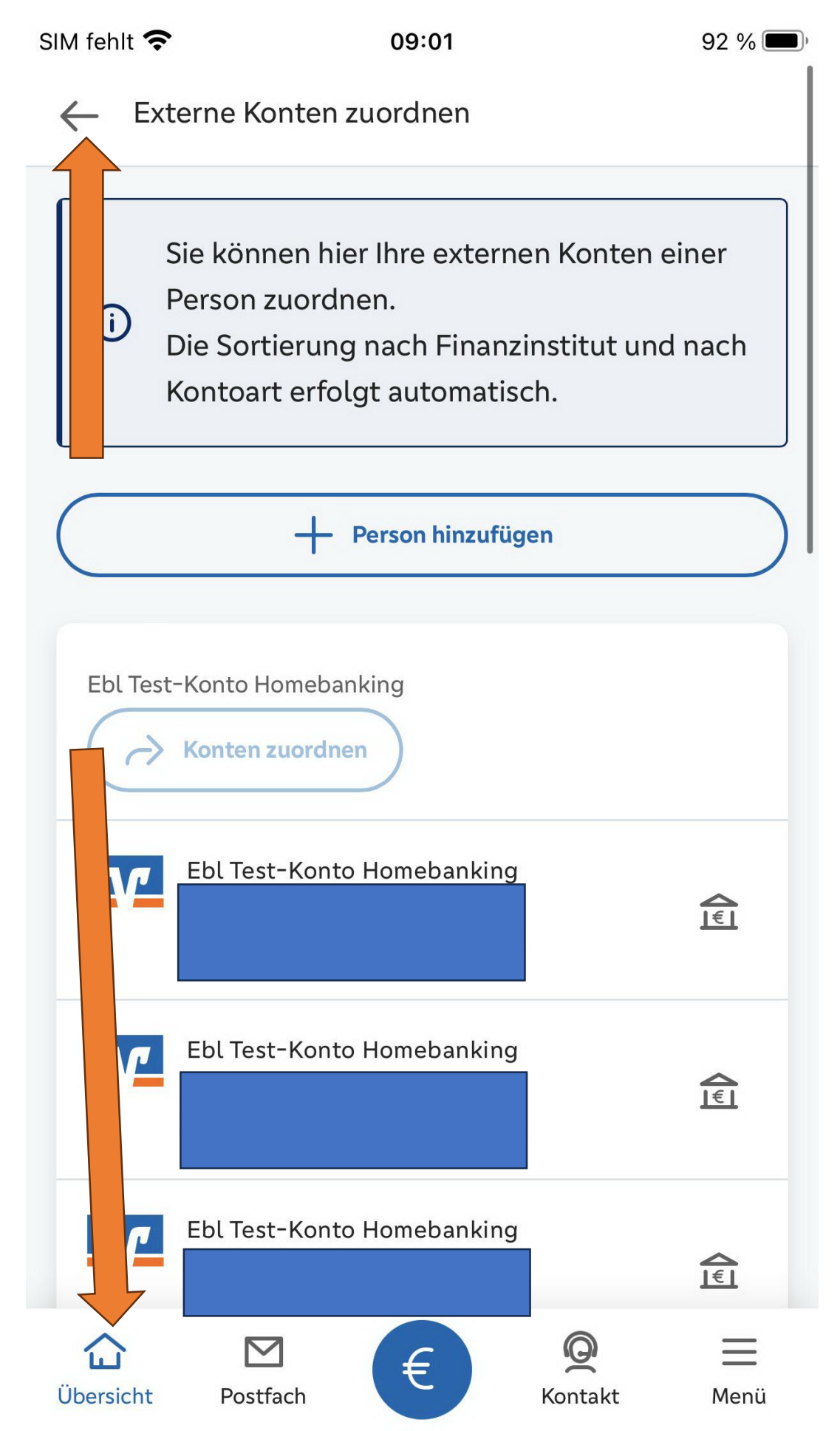

| SIM fehlt 奈 | 09:01                             | 92 % 🗩)         |
|-------------|-----------------------------------|-----------------|
|             | DEIZ                              | <b>3,67</b> EUR |
| V           | VR-Cash online<br>DE05            |                 |
|             |                                   | 5,35 EUR        |
| V           | <b>Depot</b><br>Depot-Nr.         |                 |
|             | Bewertung auf Basis Vortageskurse | 24,76 EUR       |
| Neue Perso  | on                                | 10,00 EUR       |
| V           | Kontokorrent                      |                 |
|             | DE//                              | 2,65 EUR        |
| V           | Kontokorrent<br>DE24              |                 |
|             |                                   | 6,08 EUR        |
| V           | Termineinlage<br>DE72             |                 |
|             |                                   | <b>1,27</b> EUR |
|             |                                   |                 |
|             | 🔗 Überblick anpassen              |                 |
| Übersicht   | Postfach E Konta                  | لاt Menü        |